| 「一次承認                                                                                                    | 認待/最終承認待」の振込ラ                                                                                                    | ータを修正したい                                                                                                    |
|----------------------------------------------------------------------------------------------------|----------------------------------------------------------------------------------------------------|----------------------------------------------------------------------------------------------------|
| 注意 (注意) (注意) (注意) (注意) (注意) (注意) (注意) (注                                                                                                    | <b>外部ファイル送信で登録したデータの修正<br/>「否認」して、データを再作成後、再アッ</b><br>?ルは 「総合振込」の画面を表示しています                                                                                                    | はできません<br>プロードしてください                                                                                                    |
| ,「一次承認得                                                                                                    | 寺」/「最終承認待」データを選択する                                                                                                    |                                                                                                    |
| <ul> <li></li></ul>                                                                                                    | 中語/承認一覧照会          すーメを承認されくは変更く否認される場合はず確認・高認」ボタンを、内容を確認される場合はず詳細」ボタンを押してくだされ。         プロ「音子/不認一覧照会」         アークを承認されくは変更く否認される場合はず確認・高認」ボタンを、内容を確認される場合はず詳細」ボタンを押してくだされ。         プロ「音子!!!!!!!!!!!!!!!!!!!!!!!!!!!!!!!!!!!!                                                                                                    | <ul> <li>(1) 修正したいメニュー(総合振込、<br/>給与/賞与振込、預金口座振替、<br/>K-NET)のいずれかをクリック</li> <li>(2) [データ承認/否認/差戻]を<br/>クリック</li> <li>③ 承認状況の[一次承認待][最終<br/>承認待]のいずれかを選択</li> <li>④ [表示条件変更]をクリック</li> <li>⑤ 修正するデータの[承認否認]<br/>を<br/>クリック</li> </ul> |
| . 内容を確認                                                                                                    | する                                                                                                    |                                                                                                    |
| 総合振込<br>総合振込 データ承認<br>確認 <u>第7</u><br>申請や容をご確認のうえ、承<br>データを申請者に返却、変更<br>※アップロード申請にはしては<br><b>【お願い事項】</b><br>ファイルアクセ<br>(例)ファイルアクセ<br>(例)ファイルアクセ<br>KAGIN<br>kagin<br>KAGIN | 2015/01/19 18:5816 現在<br>2015/01/19 18:5816 現在<br>2015/01/19 18:5816 да<br>2015/01/19 18:5816 да<br>2015/01/19 18:5816 да<br>2015/01/19 18:5816 да<br>2015/01/19 18:5816 да<br>2015/01/19 18:5816 да<br>2015/01/20 18:5816 да<br>2015/01/20 18:5816 | 内容を確認!                                                                                                    |
| 受付番号<br>由時日時                                                                                                    | 0000188462<br>2015年1月19日 13時37分54秒 (申請者: user/01 應現 太郎 )                                                                                                    |                                                                                                    |
| 一次承認日時                                                                                                    | 2015年1月19日 13時50分55秒(一次承認者: user001 鹿銀 太郎)                                                                                                    | <ul> <li>         ・・・・・・・・・・・・・・・・・・・・・・・・・・・・・</li></ul>                                                                                                    |
| 実行状況                                                                                                    | 最終承認待                                                                                                    | ※ 「                                                                                                    |
| 委託者コード                                                                                                    | 1234567890                                                                                                    | 場合のみ表示されます                                                                                                    |
| 委託者名                                                                                                    | 株式会社 鹿銀商事                                                                                                    |                                                                                                    |
| 出金口座                                                                                                    | 本店 普通 1234567                                                                                                    | ⑦ [ソフトウェアキーボード]を                                                                                                    |
|                                                                                                    | カンカギンショウジ                                                                                                    | クリック、取引パスワード                                                                                                    |
| 連絡先電話番号                                                                                                    | 099-123-4567                                                                                                    | タンプ                                                                                                    |
| 振込指定日                                                                                                    | 2015年1月30日(金)                                                                                                    |                                                                                                    |
| 先方負担手数料計算方法                                                                                                    | 未満手数料加算型                                                                                                    |                                                                                                    |

⑧ [差戻] をクリック

・データを削除する場合は、[否認]を クリック

※ 外部ファイル送信で登録したデー タの場合、修正はできませんので [否認] を行ってください

## 121

否認

17

差戻

■パスワード入力

<< 戻る

取引バスワード 必須

承認する

承認

 振込先件数
 支払金額合計
 手数料(当方)
 手数料(先方)
 振込金額合計
 引店金額合計

 1件
 100,000 円
 330 円
 0 円
 100,000 円
 100,330 円

 建築防糖程
 ファイルアクセスキー
 受加
 0
 1
 100,000 円
 100,330 円

 サイクル番号
 (サイクル番号が未入力の場合は自動採着します)
 100,000 円
 100,330 円
 100,330 円
 100,330 円
 100,330 円
 100,330 円
 100,330 円
 100,330 円
 100,330 円
 100,330 円
 100,330 円
 100,330 円
 100,330 円
 100,330 円
 100,330 円
 100,330 円
 100,330 円
 100,330 円
 100,330 円
 100,330 円
 100,330 円
 100,330 円
 100,330 円
 100,330 円
 100,330 円
 100,330 円
 100,330 円
 100,330 円
 100,330 円
 100,330 円
 100,330 円
 100,330 円
 100,330 円
 100,330 円
 100,330 円
 100,330 円
 100,330 円
 100,330 円
 100,330 円
 100,330 円
 100,330 円
 100,330 円
 100,330 円
 100,330 円
 100,330 円
 100,330 円
 100,330 円
 100,330 円
 100,330 円
 100,330 円
 100,330 円
 100,330 円
 100,330 円
 100,330 円

8

## 3. 差戻完了

| 総合振込                  | 2015/05/07 15:25:00 現在 |
|-----------------------|------------------------|
| 総合振込 データ承認・否認・差戻-差戻完了 | ? へルオ                  |
| 確認〉完了                 |                        |
| 以下の内容にて、申請を差戻いたしました。  |                        |
|                       | 🖴 භාඹ                  |

|        | 受付番号      |     | 000027981                               | 13             |               |        |        |  |  |  |
|--------|-----------|-----|-----------------------------------------|----------------|---------------|--------|--------|--|--|--|
|        | 申請日時      |     | 2015年4月                                 | 20日 8時23分34秒(申 | 請者:@kanri 法人管 | 理者 〉   |        |  |  |  |
| 一次承認日時 |           |     | 2015年5月7日 15時25分0秒(一次承認者: @kanri 法人管理者) |                |               |        |        |  |  |  |
|        | 実行状況      |     | 差戻                                      |                |               |        |        |  |  |  |
|        | 委託者コード    |     | 1234567                                 | 890            |               |        |        |  |  |  |
|        | 委託者名      |     | 株式会社                                    | 鹿銀商事           |               |        |        |  |  |  |
|        | 出金口座      |     | 本店 普沪                                   | 通 1234567      |               |        |        |  |  |  |
|        | 振込依頼人名(力+ | -)  | カ)カギン                                   | ショウジ           |               |        |        |  |  |  |
|        | 連絡先電話番号   |     | 099-123-4                               | 4567           |               |        |        |  |  |  |
|        | 振込指定日     |     | 2015年5月                                 | 13日 (水)        |               |        |        |  |  |  |
|        | 先方負担手数料計  | 算方法 | 未満手数料                                   | 斜加算型           |               |        |        |  |  |  |
|        | 振込先件数     | 支払金 | 額合計                                     | 手動料(当方)        | 手鼓料(先方)       | 振込金額合計 | 引落金額合計 |  |  |  |
|        | 2件        |     | 1,100円                                  | 0円             | 四円            | 1,100円 | 1,100円 |  |  |  |

差戻完了!

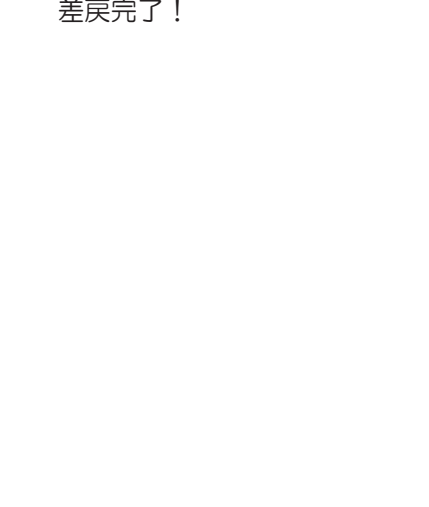

サービスとは

される方へ

グ 1 ン

明細の確認

振込/振替

総 合 振 込 賞給 与 振

込/

預金口座振替

ĸ - N E T

民税)納入地方税(住

送 受 信

ノデータ 像正 データ 家認 送信

料税

電子 証 明書

アメ

ドロ スル

変パ スワ ー 更ド

へ Q & A )

| DIB0340205       |                                                    |            |                         |         |         |               | ▲ Ξ    | ወሎ       | ージの先記      | 頑へ戻る        |          |
|------------------|----------------------------------------------------|------------|-------------------------|---------|---------|---------------|--------|----------|------------|-------------|----------|
| 4. 差戻し           | <i>」</i> たデー                                       | タを         | 修正する                    | 3       |         |               |        |          |            |             |          |
| 商品・サービス 一覧 >     | 総合振込                                               |            |                         |         |         |               |        | :        | 2015/05/08 | 13:46:13 現在 |          |
| Ⅱ トップページ         | 総合振込 取引                                            | 状况照会       | ・変更・削除                  |         |         |               |        |          |            | AU2         |          |
| ▼ 口座情報照会         | 内容をご確認べたさい。<br>指定した総合振込データの明細照会や変更、削除/取消、再利用ができます。 |            |                         |         |         |               |        |          |            |             |          |
| ▼ 振込/振替          | 5                                                  |            |                         |         |         |               |        |          |            | 🖶 ආළ        |          |
| ▲ 総合振込           |                                                    |            |                         |         |         |               |        |          |            |             |          |
| データ登録            | Aniai. ● 受<br>2015                                 | ▼1日指定 0    | ・振込日指定<br>・月 01 🗸 日 🗔 加 | 129-~   | 2015 ✔年 | )5 <b>∨</b> F | 1 08 🗸 | в 🖂      | カレンダー      |             |          |
| データ登録(アップロード)    | ₩ 2014                                             | 4年4月1日 以   | 降の取引内容を照会で              | ぎます。    |         |               |        |          |            |             |          |
| データ承認/否認/差戻      | 実行状況: ④ す                                          | ~7 0       | 一時保存 〇一                 | 小方面的    | ÷ 0 6   | 终重的           | \$     | ্ য      | 5#22 C     |             | 1        |
| 取引状況照会/変更/取<br>消 | ) Ö 🕅                                              | 0 7        | 期限切れ O st               | 約中      | Og      | 付完了           |        | Оı       | :>- (      |             |          |
| ●受取人グルーブ管理       | 並び順: 🖲 👳                                           | 付日時が新し     | い順 〇 g                  | 8付日時/   | が古い順    |               |        |          |            |             |          |
| ∃受取人マスタロ座管理      | 〇 振                                                | 込指定日が新     | €い順 ○ 扱                 | NDL指定 B | 日が古い順   |               |        |          |            |             |          |
| 先方負担手数科管理        | 表示条件変更                                             | 10         |                         |         |         |               |        |          |            |             |          |
| ▼ 給与/賞与振込        | 14件が該当しました。                                        | G          |                         |         |         |               |        |          | 1-         | 14件 / 14件中  |          |
| ▼ 地方税納入          | 受付番号                                               |            | 委託者コード                  |         | 振込先件数   |               |        |          |            |             |          |
| ▼ 預金口座振替         | 受付日時                                               | 振込指定日      | 振込依頼人名                  |         | 振込金額合計  |               | 手数料    |          | 実行状況       | 操作          |          |
| ▼ K-NET          | 0000292165                                         | 2015/05/13 | 1234567890              |         | 1件      | 当方<br>先方      |        | 0円<br>0円 | 差戻         | 明細          | <b>A</b> |
| ▼ ファイル伝送照会       | 2015/05/08 13:45                                   |            | 株式会社 鹿銀商事               |         | 1,000円  |               |        |          |            | 変更削除        | 6        |
|                  |                                                    |            |                         |         |         |               |        |          |            |             |          |

- ⑨ 修正したいメニュー(総合振込、 給与/賞与振込、預金口座振替、 K-NET) のいずれかをクリック
- ⑩ [取引状況照会/変更/取消]を クリック
- ① 実行状況の [差戻] を選択
- 12 [表示条件変更] をクリック
- ③ 修正するデータの [変更] を クリック

| 総合振込                     | 2015/05/08 13:51:06 現在                                                                                                    |
|--------------------------|----------------------------------------------------------------------------------------------------|
| 総合振込 データ登録               | - 申請情報入力 ···· · · · · · · · · · · · · · · · ·                                                                                              |
| 申請情報入力 金額入力              | 確認 第7                                                                                                    |
| 変更する項目を入力してください          | ۱.                                                                                                    |
| 受付番号                     | 0000292165                                                                                                    |
| 申請日時                     | 2015年5月8日 138時45分40秒(申請者:@kanri法人管理者)                                                                                                    |
| 一次承認日時                   | 2015年5月8日 13時46分9秒(一次承認者:@kanri 法人管理者)                                                                                                    |
| 実行状況                     | 差戻                                                                                                    |
| 委託者コード                   | 1234567890 株式会社 無磁高<br>(出金口座:本店 普通 1234567 )                                                                                               |
| 受取人グループ名 <mark>必須</mark> | <ul> <li>✓ 総合 0001 10日グループ</li> <li>○ 総合 0002 15日グループ</li> <li>○ 総合 0003 月末グループ</li> <li>○ 給与 0001 従業員</li> <li>□ 給与 0002 アルバイト</li> </ul> |
| 連絡先電話番号 必須               | 1999 - [-123] - [4567](半角数字)<br>※変更する場合は入力してください。                                                                                          |
| 振込先一覧表示順 必須              | <ul> <li>○ 登録順 ○ 受取人名(カナ)順 ○ 受取人名(漢字)順 ○ 金融線関コード順</li> <li>● 顧客コード1順 ○ 顧客コード2順 ○ 受取人グルーブ番号順</li> </ul>                                     |
|                          | <u>ж</u> л <b>14</b>                                                                                                    |

⑭ [次へ]をクリック

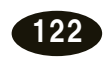

| 言振込 アータ登録                                                                                                    | - 金額入力                                                                                                    |                                                                |                                                                                                    |                                                                                                    |                                 |                                                                                                |                         |
|----------------------------------------------------------------------------------------------------|----------------------------------------------------------------------------------------------------|----------------------------------------------------------------|----------------------------------------------------------------------------------------------------|----------------------------------------------------------------------------------------------------|---------------------------------|------------------------------------------------------------------------------------------------|-------------------------|
| 諸情報入力 金額入力 >                                                                                                    | 確認 完了                                                                                                    |                                                                |                                                                                                    |                                                                                                    |                                 |                                                                                                |                         |
| 指定日、振込金額を入力し                                                                                                    | してください。                                                                                                    |                                                                |                                                                                                    |                                                                                                    |                                 |                                                                                                |                         |
| 託者コード 1                                                                                                    | 234567890                                                                                                    |                                                                |                                                                                                    |                                                                                                    | - [グル                           | レープ追加]                                                                                         |                         |
| 託者名 (                                                                                                    | 株)鹿銀商事                                                                                                    |                                                                |                                                                                                    |                                                                                                    | 振込                              | ロ座を受取人グループから追加                                                                                 | 0                       |
| 金口座 2                                                                                                    | 本店 普通 1234567                                                                                                    |                                                                | /                                                                                                    |                                                                                                    | しま                              | g                                                                                              |                         |
| 込依頼人名(カナ) ノ                                                                                                    | 1)カギンショウジ                                                                                                    | /                                                              |                                                                                                    |                                                                                                    |                                 |                                                                                                |                         |
| 絡先電話番号                                                                                                    | 099-123-4567                                                                                                    |                                                                |                                                                                                    |                                                                                                    | -                               |                                                                                                |                         |
| 込指定日 必須 [                                                                                                    | 2014/8/15(金) 🗸                                                                                                    |                                                                |                                                                                                    |                                                                                                    |                                 | と追加]<br>生の口应を追加しませ                                                                             |                         |
| 込先一覧表示順                                                                                                    | 頂客コード 1順                                                                                                    |                                                                |                                                                                                    |                                                                                                    | 版达                              | 売の日産を追加します<br>取人マスタの登録け                                                                        |                         |
| 確容コード1<br>確容コード2         南日<br>音通<br>ユウ)                                                                                                    | 振込先口座<br>受取人名(カナ)<br>本銀行始良支店<br>預金 1234567<br>アイラコウギヨウ                                                                                                    | EDIţ㇮:                                                         | EDI情報<br>受取人名(读字)<br>1円 <sup>(</sup> ) 当方 () 先方                                                                                                    |                                                                                                    | (15)                            | データ修正後、[確認]<br>クリック                                                                            | を                       |
| 、 戻る*手数料負担欄の「先方」が、 内容を確: 内容を確: 古返込                                                                                                    | <sup>選択された場合、自動的に振込き</sup><br>認し、登録す                                                                                                    | 確認                                                             | 金額控計算します。                                                                                                    | 2014/08/14 14:09:21                                                                                                | 現在                              |                                                                                                |                         |
| <ul> <li>《 戻る</li> <li>※手数料負担欄の「先方」が</li> <li>う。内容を確</li> <li>洽振込</li> <li>ごっての客を確</li> </ul>                                                                                                    | <sup>選択された場合、自動的に振込す</sup><br>記し、登録す<br>録-確認                                                                                                    | 確 認 1<br>一致料を差引した振込                                            | 金額を計算します。                                                                                                    | 2014/08/14 14:09:21<br>?                                                                                           | 現在<br>ヘルプ                       |                                                                                                |                         |
| <ul> <li>《 戻る</li> <li>※手数料負担欄の「先方」が</li> <li>う。内容を確</li> <li>合振込</li> <li>合振込データ登</li> <li>申請情報入力 (金額入力)</li> <li>金額入力</li> <li>(入内容を確認)、アください</li> </ul>                                                                                                    |                                                                                                    | 確 詔 1<br>(数料を差引した振込                                            | 金額を計算します。                                                                                                    | 2014/08/14 14:09:21<br>?                                                                                           | 現在<br>ヘルプ                       |                                                                                                |                         |
| 《 長る   ※手数料負担欄の「先方」が   5. 内容を確   6. 内容を確   8合振込   7. クタ登   中諸情報入力   金額入力   8. 私の容を確認してください   7. 日本の子を確認してください   7. 日本の子ですると、変   7. デリード申請に対しては                                                                                                    | <ul> <li>         選択された場合、自動的に振送手          記し、登録す      </li> <li>         登録・      <li>         登録・          ででおったがらます。         、          ふどで移取のあるユーザにて         「差戻」「一時保存」「変更」はす      </li> </li></ul>                                                                                                    | 確 認                                                            | <ul> <li>金額を計算します。</li> <li>つしてください。</li> <li>ださい。</li> </ul>                                                                                                    | 2014/08/14 14:09:21                                                                                                | 現在<br>ヘルプ                       |                                                                                                |                         |
| <( 良る<br>※手数料負担欄の「先方」が<br>う、内容を確認<br>含振込<br>を合振込データ登<br>申請情報入力 金額入力<br>込内容を確認してください。<br>南に間違いがない場合は、<br>時付いて保存する場合は、、<br>気行にをクリックすると、変引<br>実行後変更が必要な場合。<br>ップロード申請に対しては<br>駆託者コード                                                                                                    | <ul> <li>         溜択された場合、自動的に振込手          記し、登録す      </li> <li>         録ー確認         </li> <li>         確認         完了         </li> <li>         で書なったります。         、承認権限のあるユーザにて         「達戻」「一時保存」「変更」は         1234567890         </li> </ul>                                                                                                    | 確 認<br>数料を巻引した振込<br>る                                          | <ul> <li>金額を計算します。</li> <li>クレてください。</li> <li>どさい。</li> </ul>                                                                                                    | 2014/08/14 14:09:21                                                                                                | 現在<br>ヘルプ                       |                                                                                                |                         |
| < <p>《戻る ※手数料負担欄の「先方」が 5. 内容を確認 合振込 合振込 データ登 申請情報入力 金額入力 込内容を確認してださい。 回該情報入力 金額入力 以内容を確認してださい。 回該情報入力 金額入力 以内容を確認してたさい。 こください。 の方の一方のものである。 支ブロード申請に対しては 読託者コード 読託者名</p>                                                                                                    | <ul> <li>選択された場合、自動的に振込手</li> <li>認し、登録す</li> <li>(報記) 完了</li> <li>(時日) 完了</li> <li>(時日) 完了</li> <li>(時日) 完了</li> <li>(時日) 完了</li> <li>(日) (日) (日) (日) (日) (日) (日) (日) (日) (日)</li></ul>                                                                                                    | 確 認<br>数料を差引した振込<br>る<br>「一時保存」をクリッ:<br>「差戻」を実施してくり<br>ごきません。  | <ul> <li>金額を計算します。</li> <li>クレてください。</li> <li>ださい。</li> </ul>                                                                                                    | 2014/08/14 14:09:21                                                                                                | 1現在<br>ヘルプ                      | 中南右海王                                                                                          |                         |
| < <p>《 戻る ※手鼓料負担欄の「先方」が 5. 内容を確認 合振込 データ登 金振込 データ登 金振込 データ登 金額なか (金額な) 金額なか (金額な) 公内容を確認してください 四時間違いがない場合は、 時間に保存する場合は、 家町、どうしゃりすると、変更 実行後変更が必要な場合。 ップロード申請に対しては 転番コード 転番名 出金口座</p>                                                                                                    | <ul> <li>選択された場合、自動的に振込手</li> <li>記し、登録す</li> <li>(福辺) 完了</li> <li>(第三) をクリックしてください。</li> <li>原ろうボタンで前画面に戻り、</li> <li>たびできなくなります。</li> <li>(本辺階限のあるユーザにて「産戻」「一時保存」「変更」はす</li> <li>1234567890</li> <li>(林)鹿狼商事</li> <li>本店 普通 1234567</li> </ul>                                                                                                    | 確 認<br>数料を差引いた 振込<br>る<br>「一時保存」をクリッ?<br>「差戻」を実施してくれ<br>できません。 | <ul> <li>金額を計算します。</li> <li>わしてください。</li> <li>ださい。</li> </ul>                                                                                                    | 2014/08/14 14:09:21                                                                                                | 現在<br>ヘルプ                       | 内容を確認!                                                                                         |                         |
| < <p>《 戻る ※手数料負担欄の「先方」が う、内容を確認 合振込 データ登 申請情報入力 金額入力 込内容を確認してください。 空間二に保する場合は、 「ジョンクすると、変ご 実行後変更が必要な場合。 ップロード申請に対しては 話者コード 話者名 法者名 法会口座 記公依頼人名(カナ)</p>                                                                                                    | <ul> <li>         選択された場合、自動的に振込き          記し、登録す      </li> <li>         登録す      <li>         登録す         </li> <li>         登録す         </li> <li>         登録す         </li> <li>         登録す         </li> <li>         登録す         </li> <li> </li> <li> </li> <li>          (特) 度報のあるユーザにてて、<br/>「支援」「一時保存」「変更」はて      </li> <li>         1234567890          (特) 廃銀商事      </li> <li>         (特) 廃銀商事      </li> <li>         本店 普通 1234567         </li> <li>         カ) カギンショウジ     </li> </li></ul>                                                                                                    | 確 認<br>動料を差引いた 振込<br>る<br>「一時保存」をクリック<br>「差戻」を実施してくけ<br>できません。 | <ul> <li>金額を計算します。</li> <li>クレてください。</li> <li>とされい。</li> </ul>                                                                                                    | 2014/08/14 14:09:21                                                                                                | 現在<br>ヘルプ                       | 内容を確認!                                                                                         |                         |
| 《 戻る ※手数料負担欄の「先方」が 5. 内容を確認 合振込 データ登 申請情報入力 金額入力 金額入力 <p金額入力< p=""> 金額入力 金額入力 <p金額入力< p=""> <p金額入力< p=""> <p金額入力<< td=""><td><ul> <li>選択された場合、自動的に振込手</li> <li>読し、登録す</li> <li>(報記) 完了</li> <li>(時間) 完了</li> <li>(時間) 完了</li> <li>(中時保存」「変更」は1</li> <li>(1234567890</li> <li>(林)鹿狼商事</li> <li>本店 普通 1234567</li> <li>カンカギンショウジ</li> <li>(99-123-4567</li> </ul></td><td>確 認</td><td><ul> <li>金額を計算します。</li> <li>たしてください。</li> <li>どさい。</li> </ul></td><td>2014/08/14 14:09:21</td><td>1現在<br/>ヘルフ</td><td>内容を確認!</td><td></td></p金額入力<<></p金額入力<></p金額入力<></p金額入力<>                                                                                                    | <ul> <li>選択された場合、自動的に振込手</li> <li>読し、登録す</li> <li>(報記) 完了</li> <li>(時間) 完了</li> <li>(時間) 完了</li> <li>(中時保存」「変更」は1</li> <li>(1234567890</li> <li>(林)鹿狼商事</li> <li>本店 普通 1234567</li> <li>カンカギンショウジ</li> <li>(99-123-4567</li> </ul>                                                                                                    | 確 認                                                            | <ul> <li>金額を計算します。</li> <li>たしてください。</li> <li>どさい。</li> </ul>                                                                                                    | 2014/08/14 14:09:21                                                                                                | 1現在<br>ヘルフ                      | 内容を確認!                                                                                         |                         |
| 《 良る ※手鼓料負担欄の「先方」が 5. 内容を確認 合振込 合振込 データ登 申請情報入力 金額入力 協込内容を確認してください 「容して間違いがない場合は、 「考したうしゃクすると、変更 「考したうしゃつすると、変更 「また」でありしゃつすると、変更 「また」でありしゃつすると、変更 「また」でありしゃつすると、変更 「また」でありしゃつすると、のです。 「ないた」のです。 「ないた」のであった。 「おいた」のであった。 「おいた」のであった。 「いた」のであった。                                                                                                    | <ul> <li>選択された場合、自動的に振込手</li> <li>認し、登録す</li> <li>(福辺) 完了</li> <li>(第三) をクリックしてください。</li> <li>(第三) をクリックしてください。</li> <li>(第二) をクリックしてください。</li> <li>(第二) をのりックしてください。</li> <li>(第二) をのりックしてください。</li> <li>(第二) をのり、のあるユー・ザにて</li> <li>(第二) をのり、のあるユー・ザにて</li> <li>(第二) をのり、のあるユー・ザにて</li> <li>(第二) をのり、のあるユー・ザにて</li> <li>(第二) をのり、のあるユー・サにて</li> <li>(第二) をのう、のあるユー・サにて</li> <li>(第二) をのう、のあるユー・サにて</li> <li>(第二) をのう、のあるユー・サにて</li> <li>(第二) をのう、のあるユー・サにて</li> <li>(第二) をのう、のあるユー・サにて</li> <li>(第二) をのう、のあるユー・サにて</li> <li>(第二) をのう、のあるユー・サにて</li> <li>(第二) をのう、のあるユー・サに</li> <li>(第二) をのう、のあるユー・サに</li> <li>(第二) をのう、のあるユー・サに</li> <li>(第二) をのう、のあるユー・サに</li> <li>(第二) をのう、のなのあるユー・サに</li> <li>(第二) をのう、のなのあるユー・サに</li> <li>(第二) をのう、のなのなのない</li> <li>(第二) をのう、のなのなのなのない</li> <li>(第二) をのう、のなのない</li> <li>(第二) をのう、のなのない</li> <li>(第二) をのう、のなのない</li> <li>(第二) をのう、のなのない</li> <li>(第二) をのう、のない</li> <li>(第二) をのう、のない</li> <li>(第二) をのう、</li> <li>(第二) をのう、</li></ul>                                                                                                    | 確 認                                                            | <ul> <li>金額を計算します。</li> <li>とてください。</li> <li>ざさい。</li> </ul>                                                                                                    | 2014/08/14 14:09:21                                                                                                | 現在<br>ヘルプ                       | 内容を確認!                                                                                         |                         |
| < <p>     《 戻る     ※手数料負担欄の「先方」が     ちの「方方」が     ろの「方方」であった。     ちったのです。     ないで、     すいで、     ないで、     ないで、</p>                                                                                                    | <ul> <li>         溜択された場合、自動的に振込き          記し、登録す      </li> <li>         日本記         </li> <li>         日本記         </li> <li>         「第一日本記         </li> <li>         「第一日本記         「第一日本記         「第一日本記         「         「第一日本記         「         「         「</li></ul>                                                                                                    | 確 認                                                            | <ul> <li>会領を計算します。</li> <li>としてください。</li> <li>ざさい。</li> </ul>                                                                                                    | 2014/08/14 14:09:21                                                                                                | 現在<br>ヘルプ                       | 内容を確認!                                                                                         |                         |
| < <p>《 戻る ※手数料負担欄の「先方」が 5. 内容を確認 合振込 合振込 データ登 申請情報入力 金額入力 ③額入力 ③額入力 ③額入力 ③第二、「公式、「名」、「公式、「名」、「公式、「日本」、「公式、「日本」、「公式、「日本」、「公式、「日本」、「公式、「日本」、「公式、「日本」、「公式、「日本」、「公式、「日本」、「公式、「日本」、「公式、「日本」、「公式、「日本」、「公式、「日本」、「一、「日本」、「一、「日本」、「一、「日本」、「一、「日本」、「一、「日本」、「一、「日本」、「一、「日本」、「一、「日本」、「一、「日本」、「一、「日本」、「一、「日本」、「一、「日本」、「一、「日本」、「一、「日本」、「一、「日本」、「一、「一、「一、「一、「一、「一、「一、「一、「一、「一、「一、「」、「「一、「一、「」、「「「一、「」、「」、「「、「」、「」、「、「、」、「」、「、、、、、、、、</p>                                                                                                    | <ul> <li>         選択された場合、自動的に振込き              記し、登録す                  記し、登録す                 登録・確認                 確認、完了                 できなくなります。                 できなくなります。                 できなくなります。                 できなくなります。                 ・承認権限のあるユーザにて             「を更」「一時保存」「変更」」す                 1234567890                 (休)鹿銀商事                 (休)鹿銀商事                 (休)鹿銀商事                 な店 普通 1234567                 の99-123-4567                 の99-123-4567                 の99-123-4567                の14年8月15日(金)                未満手数料加賞型                 C全録合計                 120000 m</li></ul>                                                                                                    | 確 認                                                            | <ul> <li>金額を計算します。</li> <li>クレてください。</li> <li>どさい。</li> <li>(行た方) 振込金額合</li> </ul>                                                                                                    | 2014/08/14 14:09:21<br>?<br>?<br>                                                                                  | 現在 ヘルブ                          | 内容を確認!                                                                                         | デード]                    |
| 《「戻る   ※手数料負担欄の「先方」が   5. 内容を確   合振込 データ登   申請情報入力 金額入力 金額入力   (公開る)   (公開る)                                                                                                    | <ul> <li>選択された場合、自動的に振込手</li> <li>読むし、登録す</li> <li>(福辺) 完了</li> <li>(第三) たクリックしてください。</li> <li>(第三) たクリックしてください。</li> <li>(第三) たのりックしてください。</li> <li>(第二) たのりックしてください。</li> <li>(第二) たのりックしてください。</li> <li>(第二) たのりックしてください。</li> <li>(第二) たのりックしてください。</li> <li>(第二) たのりックしてください。</li> <li>(第二) たのりックしてください。</li> <li>(第二) たのりックしてください。</li> <li>(第二) たのうろユーザして(「ごをい)</li> <li>(第二) たのうろユーザして(「ごをい)</li> <li>(第二) たのうろユーザして(「ごをい)</li> <li>(第二) たのうろユーザして(「ごをい)</li> <li>(第二) たのうろユーザして(「ごをい)</li> <li>(第二) たのうろユーザして(「ごをい)</li> <li>(第二) たのうろユーザして(「ごをい)</li> <li>(第二) たのうろユーザして(「ごをい)</li> <li>(第二) たのうろユーザして(「ごをい)</li> <li>(第二) たのうろユーザして(「ごをい)</li> <li>(第二) たのうろユーザして(「ごをい)</li> <li>(第二) たのうろユーザし(「ごをい)</li> <li>(第二) たのうろユーザし(「ごをい)</li> <li>(第二) たのうろこの(「ごをい)</li> <li>(第二) たのうろこの(「ごをい)</li> <li>(第二) たのうろこの(「ごをい)</li> <li>(第二) たのうろこの(「ごをい)</li> <li>(第二) たのうろこの(「ごをい)</li> <li>(第二) たのうの(「ごをい)</li> <li>(第二) たのうの((第二)<td>確 認</td><td><ul> <li>会領を計算します。</li> <li>たしてください。</li> <li>ださい。</li> <li>でさい。</li> <li>(先方) 振込金額合<br/>0円 100.</li> </ul></td><td>2014/08/14 14:09:21<br/>?<br/>?</td><td>1 現在<br/>ヘルブ</td><td><ul> <li>内容を確認!</li> <li>(6) [ソフトウェアキーボをクリック</li> </ul></td><td>×− ۴]</td></li></ul> | 確 認                                                            | <ul> <li>会領を計算します。</li> <li>たしてください。</li> <li>ださい。</li> <li>でさい。</li> <li>(先方) 振込金額合<br/>0円 100.</li> </ul>                                                                                                  | 2014/08/14 14:09:21<br>?<br>?                                                                                      | 1 現在<br>ヘルブ                     | <ul> <li>内容を確認!</li> <li>(6) [ソフトウェアキーボをクリック</li> </ul>                                        | ×− ۴]                   |
| < <p>《 戻る ※手数料負担欄の「先方」が う、内容を確認 合振込データ登 申請情報入力 金額入力 (込内容を確認してください。 回話情報入力 金額入力 (込内容を確認してください。 同志の「がない場合は、 気行はを少っプロード申請に対しては 転行にを少っプロード申請に対しては 転行したり、すると、変引 素行後変更が必要な場合 ップロード申請に対しては 転込物環人名(カナ) 基絡先電話番号 転込指定日 た方負担手数料計算方法 指入 指人</p>                                                                                                    | 選択された場合、自動的に振込手       武沢 し、登録す       録 - 確認     文字     、     、     、     、     、     、     、     、     、     、     、     、     、     、     、     、     、     、     、     、     、     、     、     、     、     、     、     、     、     、     、     、     、     、     、     、     、     、     、     、     、     、     、     、     、     、     、     、     、     、     、     、     、     、     、     、     、     、     、     、     、     、     、     、     、     、     、     、     、     、     、     、     、     、     、     、     、     、     、     、     、     、     、     、     、     、     、     、     、     、     、     、     、     、     、     、     、     、     、     、     、     、     、     、     、     、     、     、     、     、     、     、     、     、     、     、     、     、     、     、     、     、     、     、     、     、     、     、     、     、     、     、     、     、     、     、     、     、     、     、     、     、     、     、     、     、     、     、     、     、     、     、     、     、     、     、     、     、     、     、     、     、     、     、     、     、     、     、     、     、     、     、     、     、     、     、     、     、     、     、     、     、     、     、     、     、     、     、     、     、     、     、     、     、     、     、     、     、     、     、     、     、     、     、     、     、     、     、     、     、     、     、     、     、     、     、     、     、     、     、     、     、     、     、     、     、     、     、     、     、     、     、     、     、     、     、     、     、     、     、     、     、     、     、     、     、     、     、     、     、     、     、     、     、     、     、     、     、     、     、     、     、     、     、     、     、     、     、     、     、     、     、     、     、     、     、     、     、     、     、     、     、     、     、     、     、     、     、     、     、     、     、     、     、     、     、     、     、     、     、     、     、     、     、     、     、     、     、     、     、     、     、     、     、     、     、     、     、     、     、     、     、     、     、     、     、     、     、     、                               | 確 認                                                            | <ul> <li>会領を計算します。</li> <li>2してください。</li> <li>ざさい。</li> <li>(先方) 振込金額合<br/>0円 100,</li> <li>支払金額 _ 手</li> </ul>                                                                                              | 2014/08/14 14:09:21<br>?<br>?                                                                                      | 現在<br>ヘルブ<br>                   | <ul> <li>内容を確認!</li> <li>(6 [ソフトウェアキーボをクリック<br/>取引パスワードを入力)</li> </ul>                         | ヾード]<br>5               |
| 《「良る   ※手数料負担欄の「た方」が   5. 内容を確   6. 内容を確   全額入力   金額入力    金額入力   金額入力   金額入力    金額入力   金額入力   金額入力    金額入力   金額入力   金額入力   金額入力   金額入力   金額入力   金額入力   金額入力   金額入力   金額入力   金額入力   金額入力    金額入力   金額入力   金                                                                                                    | 選択された場合、自動的に振込き   福辺し、登録す   (第二、日本ののののでは、またまでは、またまでは、またまでは、います。)   「実行」をクリックしてください。   「実行」をクリックしてください。   「支行」をクリックしてください。   「支行」をクリックしてください。   「支行」をクリックしてください。   「支行」をクリックしてください。   「支行」をクリックしてください。   「支行」をクリックしてください。   「支行」をクリックしてください。   「支行」をクリックしてください。   「支行」をクリックしてください。   「支行」をクリックしてください。   「支行」をクリックしてください。   「支行」をクリックしてください。   「支付」をついて、   「支付」をついて、   「支付」   「支付」   「支付」   「支付」   「支付」   「支付」   「支付」   「支付」   「支付」   「支付」   「支付」   「支付」   「支付」   「支付」   「支付」   「大いて、   「大いて、   「   「   「大いて、   「「大いて、   「   <                                                                                                    | 確認                                                             | <ul> <li>会額を計算します。</li> <li>としてください。</li> <li>どさい。</li> <li>(先方) 振込金額合<br/>0円 100.</li> <li>支払金額 手</li> </ul>                                                                                                | 2014/08/14 14:09:21<br>?<br>?                                                                                      | 現在<br>ヘルブ                       | <ul> <li>内容を確認!</li> <li>(6 [ソフトウェアキーボをクリック<br/>取らパスワードを入力)</li> </ul>                         | <sup>*</sup> − ⊢゛]<br>5 |
| べ、良る   ※手数料負担欄の「先方」が   5. 内容を確   合振込   合振込   方、内容を確    合振込   方、方字を確   おの容を確認してください。   のの容を確認してください。   のの容を確認してください。   のの容を確認してください。   のの容を確認してください。   のの容を確認してください。   のの容を確認してください。   のの容を確認してください。   ののでのでのでのでのでのでのでのでのでのでのでのでのでのでのでのでのでのでの                                                                                                    | <ul> <li>         湖沢された場合、自動的に振込き</li></ul>                                                                                                    | 確 認                                                            | <ul> <li></li></ul>                                                                                                    | 2014/08/14 14:09:21<br>?<br>?                                                                                      | 現在<br>ヘルフ<br>                   | <ul> <li>内容を確認!</li> <li>(6 [ソフトウェアキーボをクリック<br/>取引パスワードを入た)</li> <li>(7) [実行] をクリック</li> </ul> | ボード]<br>5               |
| 《 戻る         ※千数料負担傷の「先方」が         う。内容を確認         除合振込         ※合振込、データ登         申請情報入力         ●理請情報入力         ●理請情報入力         ●理請情報入力         ●理請情報入力         ●理請情報入力         ●理請情報入力         ●理請情報入力         ●理請情報入力         ●理請情報入力         ● 理請情報入力         ● 理請情報入力         ● 理請情報入力         ● 理請情報入力         ● 理請情報入力         ● 理請情報入力         ● 理請情報入力         ● 理請情報入力         ● 理請情報入力         ● 理請情報入力         ● 理請情報入力         ● 理請情報入力         ● 空気         ● 空気         ● 空気         ● 空気         ● 空気         ● 空気         ● 空気         ● 空気         ● 空気         ● 空気         ● 空気         ● 空気         ● 空気         ● 空気         ● 空気         ● 空気         ● 空気         ● 空気         ● 空気         ● 空気         ● 空気         ● 空気         ● 空気 <td>選択された場合、自動的に振送手   この、   「実行」をクリックしてください。   この、   「実行」をクリックしてください。   この、   「実行」をクリックしてください。   この、   この、   この、   「実行」をクリックしてください。   この、   この、</td> <td>確 記</td> <td><ul> <li>会領を計算します。</li> <li>会領を計算します。</li> <li>たしてください。</li> <li>ださい。</li> <li>ださい。</li> <li>びたう</li> <li>振込金額合</li> <li>0円</li> <li>100.</li> <li>支払金額</li> <li>手</li> <li>500.000 円</li> <li>当方</li> </ul></td> <td>2014/08/14 14:09:21<br/>?<br/>?<br/>?<br/>?<br/>?<br/>?<br/>?<br/>?<br/>?<br/>?<br/>?<br/>?<br/>?<br/>?<br/>?<br/>?<br/>?<br/>?<br/>?</td> <td>現在<br/>ヘルブ<br/></td> <td><ul> <li>内容を確認!</li> <li>① [ソフトウェアキーボをクリック<br/>取引パスワードを入た</li> <li>① [実行]をクリック</li> </ul></td> <td>ボード)<br/>5</td> | 選択された場合、自動的に振送手   この、   「実行」をクリックしてください。   この、   「実行」をクリックしてください。   この、   「実行」をクリックしてください。   この、   この、   この、   「実行」をクリックしてください。   この、   この、                                                                                                    | 確 記                                                            | <ul> <li>会領を計算します。</li> <li>会領を計算します。</li> <li>たしてください。</li> <li>ださい。</li> <li>ださい。</li> <li>びたう</li> <li>振込金額合</li> <li>0円</li> <li>100.</li> <li>支払金額</li> <li>手</li> <li>500.000 円</li> <li>当方</li> </ul> | 2014/08/14 14:09:21<br>?<br>?<br>?<br>?<br>?<br>?<br>?<br>?<br>?<br>?<br>?<br>?<br>?<br>?<br>?<br>?<br>?<br>?<br>? | 現在<br>ヘルブ<br>                   | <ul> <li>内容を確認!</li> <li>① [ソフトウェアキーボをクリック<br/>取引パスワードを入た</li> <li>① [実行]をクリック</li> </ul>      | ボード)<br>5               |
|                                                                                                    | 選択された場合、自動的に振込手   福辺し、登録す   第二、日本ののでは、ないます。   「実行」をクリックしてください。   「実行」をクリックしてください。   「実行」をクリックしてください。   「またきがのあるユーザーでで   「注実行」で前画面に戻り、   「などないます。   「またき話』1234567   12345677   12345677   1234567   1234567   1234567   100,000 円   「振児島銀行 鴨池支店   第通預金 1234567   月ボン、イギロウ                                                                                                    | 確 記                                                            | う 金額を計算します。   このは、ので、ので、ので、ので、ので、ので、ので、ので、ので、ので、ので、ので、ので、                                                                                                    | 2014/08/14 14:09:21<br>2<br>2<br>2<br>2<br>2<br>2<br>2<br>2<br>2<br>2<br>2<br>2<br>2                               | 現在<br>ヘルブ<br>ゴ<br>30 円<br>1 (件中 | <ul> <li>内容を確認!</li> <li>(6 [ソフトウェアキーボをクリック<br/>取引パスワードを入た)</li> <li>(7) [実行]をクリック</li> </ul>  | ヾード]<br>5               |

 $-\phi$ 

\_\_\_\_

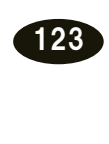

 $\oplus$ 

## 6. 完了

| 総合振込                                                                         |                                             |         | 2014/     | 08/14 14:14:21 現在 |  |  |  |  |  |
|------------------------------------------------------------------------------|---------------------------------------------|---------|-----------|-------------------|--|--|--|--|--|
| 総合振込 データ登録                                                                   | 総合振込データ登録-完了                                |         |           |                   |  |  |  |  |  |
| 申請情報入力 金額入力                                                                  | 申請將報入力〉 金額入力〉 確認〉 完了                        |         |           |                   |  |  |  |  |  |
| 以下の内容にて、愛け付けいたしました。<br>引き残害承認処理(一)次再認・最終承認)を行ってください。                         |                                             |         |           |                   |  |  |  |  |  |
| 【お願い事項】<br>申請データの送信には、 <mark>一次承認ならびに最終承認が必要</mark> です。<br>引き続き承認処理を行ってください。 |                                             |         |           |                   |  |  |  |  |  |
|                                                                              |                                             |         |           | 🖨 印刷              |  |  |  |  |  |
| 受付番号                                                                         | 0000187705                                  |         |           |                   |  |  |  |  |  |
| 申請日時                                                                         | 申請日時 2014年8月14日 14時14分21秒〈申請者:@kanri法人管理者 〉 |         |           |                   |  |  |  |  |  |
| 実行状況                                                                         | 一次承認待                                       |         |           |                   |  |  |  |  |  |
| 委託者コード                                                                       | 1234567890                                  |         |           |                   |  |  |  |  |  |
| 委託者名                                                                         | (株)鹿銀商事                                     |         |           |                   |  |  |  |  |  |
| 出金口座                                                                         | 出金口座 本店 普通 1234567                          |         |           |                   |  |  |  |  |  |
| 振込依頼人名(カナ) カ)カギシシヨウジ                                                         |                                             |         |           |                   |  |  |  |  |  |
| 連絡先電話番号                                                                      | 099-123-4567                                |         |           |                   |  |  |  |  |  |
| 振込指定日 2014年8月15日(金)                                                          |                                             |         |           |                   |  |  |  |  |  |
| 先方負担手数料計算方法                                                                  | 未満手数料加算型                                    |         |           |                   |  |  |  |  |  |
| 振込先件数 支払金                                                                    | 額合計 千敬料(当方)                                 | 手動料(先方) | 振込金額合計    | 引落金額合計            |  |  |  |  |  |
| 1件 10                                                                        | 00,000円 330円                                | 0円      | 100,000 円 | 100,330 円         |  |  |  |  |  |

登録完了!

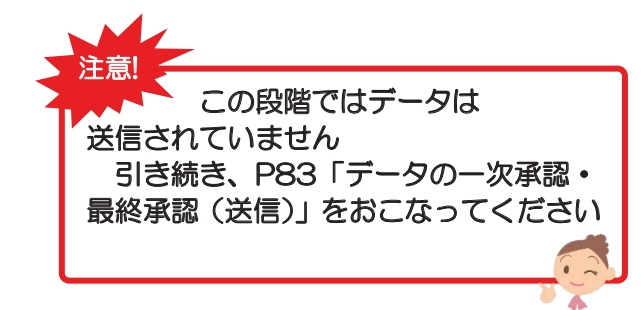

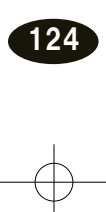